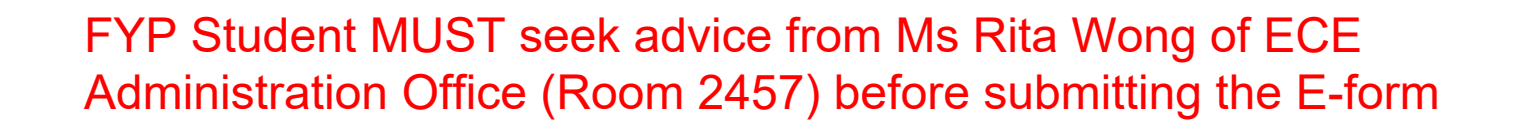

# EXPENSE CLAIM FOR STUDENT E-FORM

**User Guide** 

Finance Office, HKUST https://fo.ust.hk

## **Table of Contents**

## Part 1 - User Guide for Student

| Part 3 | 1 - Us | er Gui   | de for Student 3                                                                             |
|--------|--------|----------|----------------------------------------------------------------------------------------------|
| 1      | Work   | flow     |                                                                                              |
| 2      | Creat  | e and s  | ubmit a new form3                                                                            |
|        | 2.1    | Access   | the e-form                                                                                   |
|        | 2.2    | Guideli  | ne and Header 4                                                                              |
|        | 2.3    | Expens   | e Detail5                                                                                    |
|        |        | 2.3.1    | Additional Information for Category "Airfare"                                                |
|        |        | 2.3.2    | Additional Information for Category "Ferry/Train (Overseas)"                                 |
|        |        | 2.3.3    | Additional Information for Category "Hotel"                                                  |
|        |        | 2.3.4    | Additional Information for Category "Computer" and "Mobile Phone/Portable Electronic Device" |
|        |        | 2.3.5    | Additional Information for Category "Meal"6                                                  |
|        |        | 2.3.6    | Additional Information for Category "Transportation"7                                        |
|        | 2.4    | Paymer   | nt Detail7                                                                                   |
|        | 2.5    | Declara  | ation8                                                                                       |
|        | 2.6    | Other I  | nformation8                                                                                  |
|        | 2.7    | Submit   | the e-form to Department Endorser                                                            |
|        | 2.8    | Notifica | ation email9                                                                                 |
|        | 2.9    | Approv   | al Information                                                                               |
| 3      | Other  | Functi   | ons10                                                                                        |
|        | 3.1    | Save as  | 5 Draft                                                                                      |
|        | 3.2    | Save as  | Template                                                                                     |
|        | 3.3    | Review   | Worklist                                                                                     |
|        | 3.4    | Review   | All e-forms                                                                                  |

## Part 2 - User Guide for Department Endorser

14

| 1 | Access the e-form                                             | 14 |
|---|---------------------------------------------------------------|----|
| 2 | Email Notification                                            | 15 |
| 3 | Review Expense Details and Input Charging Account Information | 16 |
| 4 | Declaration                                                   | 16 |
| 5 | Forward to BCO for approval                                   | 17 |
| 6 | Return the e-form to student to make amendment                | 17 |

| Part | Part 3 - User Guide for Budget Controlling Officer (BCO)   |      |  |
|------|------------------------------------------------------------|------|--|
| 1    | Access the e-form                                          | . 18 |  |
| 2    | Email Notification                                         | . 19 |  |
| 3    | Approve the e-form                                         | . 19 |  |
| 4    | Return the e-form to Department Endorser to make amendment | . 20 |  |

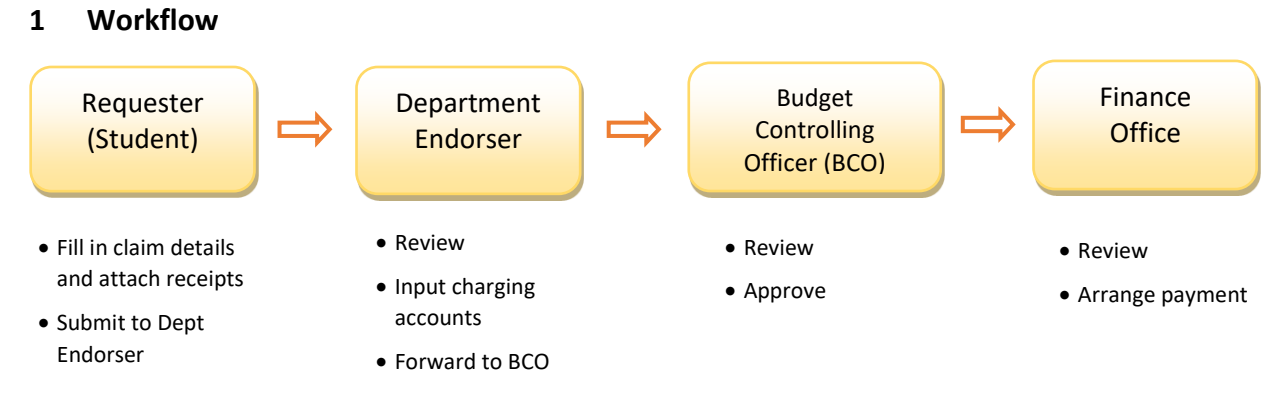

## Part 1 - User Guide for Student

Note: For reimbursement of procurement item > HK\$10,000, the e-form will be routed to Purchasing Office for exceptional approval before sending to the Finance Office

#### 2 Create and submit a new form

#### 2.1 Access the e-form

FO website (https://fo.ust.hk) > Students > Expense Claim for Student e-form

|                                                      |          |       | Office of t | he Vice President for Administration | n and Business  | ^ _ A A A    |
|------------------------------------------------------|----------|-------|-------------|--------------------------------------|-----------------|--------------|
|                                                      |          |       |             |                                      |                 | Q            |
|                                                      | ABOUT US | STAFF | STUDENTS    | FINANCIAL INFORMATION                | CONTACT US      | A & B PORTAL |
| Home > Students                                      |          |       |             |                                      |                 |              |
|                                                      | STUD     | DEN   | TS          |                                      |                 |              |
| Expanse Claim for Student & Form                     |          |       |             |                                      |                 |              |
| Student Financial Matters                            |          |       |             | >                                    | Tanan Tanan Tan |              |
| Studentships and Fellowships Cut-off date and Payday |          |       |             |                                      |                 |              |
| Student Travel Outside Hong Kong Application Form    |          |       |             | >                                    |                 |              |
|                                                      |          |       |             |                                      |                 |              |

OR

Use the direct Link to the e-form Expense Claim for Student e-form

## 2.2 Guideline and Header

|                                               | Quote this Form ID communicating with                                                                                       | when<br>Department<br>The Hong Ke<br>Expe                                                                                                 | ong University of Science and Te<br>Finance Office<br>ense Claim Application for Studer                                                                 | chnology<br>nt                                                      | • Please read the general guidelines and policy reminder before completing the e-form                            |
|-----------------------------------------------|----------------------------------------------------------------------------------------------------|----------------------------------------------------------------------------------------------------|----------------------------------------------------------------------------------------------------|---------------------------------------------------------------------|----------------------------------------------------------------------------------------------------|
| Form ID:                                      | SE21080015                                                                                                    |                                                                                                    | Status:                                                                                                    |                                                                     |                                                                                                    |
| Guideline                                     |                                                                                                    |                                                                                                    |                                                                                                    |                                                                     |                                                                                                    |
| This e-form s<br>administrate                 | should be completed by student claim<br>or (if known) or simply select the Depa                                             | ant and submitted to department adminis<br>irtment name in the Department Endorser                                                        | trators (Department Endorser) for further processi<br>field.                                                                                            | ng. Student claimant may ente                                       | r the specific email address of the department                                                                   |
| For items in please input                     | foreign currencies, they will be conve<br>the details in separate lines so that co                                          | rted to HK dollar according to the book exo<br>prrect exchange rates can be retrieved by s                                                | hange rates maintained by the Finance Office for t:<br>system.                                                                                          | he month when the expenses v                                        | vere incurred. For items incurred in different months,                                                           |
| Please ensur<br>Otherwise th<br>allowed up to | re the total claim amount is calculated<br>ne claims will be returned to the Depa<br>HK\$10,000. For reimbursement of purch | correctly and all relevant receipts are uplo<br>rtment Endorser or the student claimant f<br>ases above the HKS10,000 limit, the e-form w | paded to support the claim, and the expenses claim<br>or amendment and reapproval by the Budget Cont<br>ill be routed to PURO for exceptional approval. | ned are allowable according to<br>rolling Officer will be required. | the funding rules of the selected charging account(s).<br>Reimbursement for procurement of goods and services is |
| The User Gu<br>For enquirie                   | ide for this e-form can be found <u>here.</u><br>s, please contact Ms Oliva Luk (x-6416                                     | ; fooliva@ust.hk) for assistance.                                                                                                    |                                                                                                    | <ul> <li>Provide link to<br/>and contact in</li> </ul>              | of this detailed User Guide<br>Iformation for enquiries.                                                         |
| You can load                                  | i back your saved draft and template I                                                                                      | oy clicking <u>here</u> .                                                                                                    |                                                                                                    |                                                                     |                                                                                                    |
| Header                                        |                                                                                                    |                                                                                                    |                                                                                                    |                                                                     |                                                                                                    |
| * Denotes n                                   | nandatory field                                                                                                    |                                                                                                    |                                                                                                    |                                                                     |                                                                                                    |
| Requestor :                                   | User Acceptance -                                                                                                    | Student, IS                                                                                                    | Email :                                                                                                    | iswtst52@connect.ust.                                               | • Student's information is                                                                                       |
| Department                                    | t: ISO                                                                                                    |                                                                                                    | Student ID :                                                                                                    | iswtst52                                                            | pre-populated by                                                                                                 |
| Submit To :                                   | * O Department                                                                                                    | Specific Endorser                                                                                                    | Contact Numb                                                                                                    | er:                                                                 | system                                                                                                    |
|                                               | Lloor Accontance                                                                                                    | s                                                                                                    | Supervisor/adv                                                                                                    | sor/faculty :                                                       | FYP Student must                                                                                                 |

## \*\*FYP Students please submit to specific endorser - Ms. Rita Wong (eerita)

| Submit To: Sp<br>or items in foreign currencies<br>lease input the details in sep<br>lease ensure the total claim a<br>therwise the claims will be n<br>llowed up to HK\$10,000. For rei | ecific Endorser<br>, they will be converted to HK dollar according to the book<br>arate lines so that correct exchange rates can be retrieved i<br>amount is calculated correctly and all relevant receipts are i<br>sturned to the Department Endorser or the student claima<br>mbursement of purchases above the HKS10,000 limit, the e-form | exchange<br>by system.<br>uploade<br>nt for a<br>m will be | Type the name or en<br>the staff and press th<br>magnifying glass icor<br>Select User | nail of<br>ne<br>n to ses we | re incurred. For items incurred in differ |
|----------------------------------------------------------------------------------------------------|----------------------------------------------------------------------------------------------------|------------------------------------------------------------|---------------------------------------------------------------------------------------|------------------------------|-------------------------------------------|
| he User Guide for this e-form<br>or enquiries, please contact I                                                                                                    | ı can be found <u>here.</u><br>Vr. Bryan Lee (x-5782; fobryan@ust.hk) or Ms Oliva Luk (x-f                                                                                                    | 5416; fc                                                   | Search result "Chan"                                                                  |                              | Chan Q                                    |
| ou can load back your saved                                                                                                    | draft and template by clicking here                                                                                                    |                                                            | S Contacts                                                                            | CHAN, Alice(achanag)         |                                           |
|                                                                                                    |                                                                                                    |                                                            | 🔻 🟯 Organization                                                                      | CHAN, Alvin Chun Hei(a       | achchan)                                  |
| Header                                                                                                    |                                                                                                    |                                                            | 🝷 🏛 нкust                                                                             | CHAN, Amaris Zacharie        | (azchan)                                  |
| * Denotes mandatory field                                                                                                    |                                                                                                    |                                                            | AAF                                                                                   | CHAN, Andrew Gachun          | (agchan)                                  |
| Requestor :                                                                                                    | ISO Testing Account 181                                                                                                    |                                                            | ACCT                                                                                  | CHAN, Ann Y(acann)           |                                           |
| December of a                                                                                                    | 021                                                                                                    |                                                            | AEMF                                                                                  | CHAN, Ardis(achanah)         |                                           |
| Department :                                                                                                    | 150                                                                                                    |                                                            | APCF                                                                                  | CHAN, Benjamin Hin M         | an(ccman)                                 |
| Submit To : *                                                                                                    | ○ Department <sup>▲</sup>                                                                                                    |                                                            | BioCRF                                                                                | CHAN, Carmen K M(car         | menkmchan)                                |
|                                                                                                    | Selec                                                                                                    | ct                                                         | GBE                                                                                   | CHAN, Casey(cchanav)         |                                           |
|                                                                                                    |                                                                                                    |                                                            | CCSS                                                                                  | CHAN, Cheuk Chee(ccc         | hanas)                                    |
| Expense Detail<br>Line Expense Incurred Date<br>No: From*                                                                                                    | Expense Incurred Date<br>To* Expense Description*                                                                                                    |                                                            |                                                                                       | Am                           | Close OK                                  |
|                                                                                                    |                                                                                                    |                                                            |                                                                                       |                              | 4                                         |

## \*\*FYP Students please do not submit to Department Refer to last page, please submit to specific endorser - Ms. Rita Wong (eerita)

#### Submit To: Department

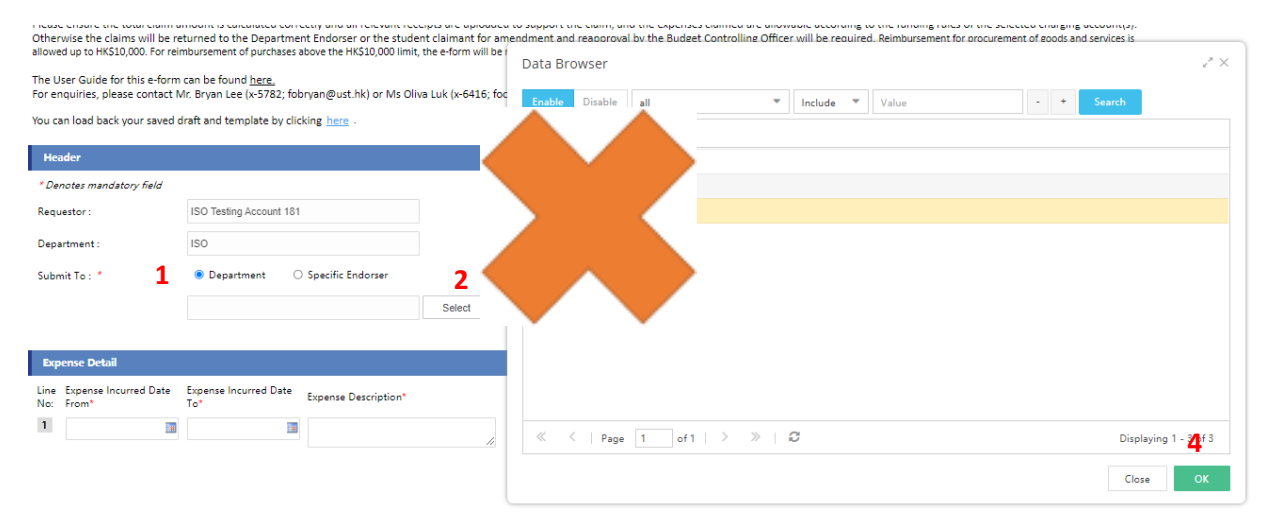

#### 2.3 Expense Detail

| Екр         | ense Detail                    |                                |                                      |                  |                                |                    |                          |   |
|-------------|--------------------------------|--------------------------------|--------------------------------------|------------------|--------------------------------|--------------------|--------------------------|---|
| Line<br>No: | Expense Incurred Date<br>From* | Expense Incurred Date<br>To*   | Expense Description*                 | Currency*        | Amount*                        | Book Rate          | Equivalent HKD<br>Amount |   |
| 1           | 01/07/2021                     | 31/07/2021                     | Consumables XYZ-1234                 | HKD 🗸            | 1,562.78                       | 1.0000             | 1,562.78                 | + |
|             |                                |                                |                                      |                  |                                |                    |                          | - |
|             | Category*                      | Business Purpose*              | Justification                        | Attach Receipt   | declare if no receipt          |                    |                          |   |
|             | Lab Consumables/El 🗸           | For ABC research<br>project // |                                      | 💠 Add Attachment | Lost the receipt for<br>item x |                    |                          |   |
| Line<br>No: | Expense Incurred Date<br>From* | Expense Incurred Date<br>To*   | Expense Description*                 | Currency*        | Amount*                        | Book Rate          | Equivalent HKD<br>Amount |   |
| 2           | 01/08/2021                     | 28/08/2021                     | XXX Conference registration fee held | CNY 🗸            | 2,500.00                       | 1.1400             | 2,850.00                 | + |
|             |                                |                                | 011 20-23 Aug 2021                   |                  |                                |                    |                          | - |
|             |                                |                                |                                      |                  |                                |                    |                          |   |
|             | Category*                      | Business Purpose*              | Justification                        | Attach Receipt   | declare if no receipt          |                    |                          |   |
|             | Registration/Confere 🗸         | To present research<br>paper   |                                      | 400-2.JPG - 62 K |                                |                    |                          |   |
|             |                                |                                |                                      | Add Attachment   |                                |                    |                          |   |
|             |                                |                                |                                      |                  | Total Equ                      | ivalent HKD Amount | 4412.78                  |   |
|             |                                |                                |                                      |                  | . etai seja                    |                    |                          |   |

#### Notes:

- Mandatory fields are marked with " \* "
- Expense Incurred Date From/To must be within the same month, so that correct book exchange rate can be extracted to convert foreign currency amount to HK dollar.
- Expenses of the same "Category", in same currency, incurred within the same month AND with same/similar business purposes can be grouped and input in the same transaction line. E.g. you can claim 10 taxi fares for research field trips incurred within the same month in one single line. You may stick multiple receipts in A4 papers and scan as one single file for uploading as attachment.
- For loss of receipt, please declare and provide details in the "declare if no receipt" field.
- Provide "Justification" if there is any policy exception in the claim.

#### 2.3.1 Additional Information for Category "Airfare"

Select the highest flight class in the air-ticket package for policy checking:

|    | Category*             | Business Purpose*     | Justification        | Attach Receipt   | declare if no receipt | Highest Flight Class in<br>the Air-ticket package:*               |
|----|-----------------------|-----------------------|----------------------|------------------|-----------------------|-------------------------------------------------------------------|
|    | Airfare 🗸             |                       | 1                    | 💠 Add Attachment |                       | Please select  Please select                                      |
| 16 | Expense Incurred Date | Expense Incurred Date | Expense Description* | Currency*        | Amount*               | Flexible Economy<br>Upgradable Economy<br>Business<br>First Class |

## 2.3.2 Additional Information for Category "Ferry/Train (Overseas)"

Select the ticket class of ferry/train taken during overseas duty trip for policy checking:

| Category*              | Business Purpose* | Justification | Attach Receipt   | declare if no receipt | Ticket Class:*                                             |
|------------------------|-------------------|---------------|------------------|-----------------------|------------------------------------------------------------|
| Ferry/Train (Oversea 🗸 | 1                 |               | 💠 Add Attachment |                       | Please select<br>Please select<br>Standard<br>Non-standard |

#### 2.3.3 Additional Information for Category "Hotel"

Provide the hotel check-in and check-out dates for policy checking:

| Category* | Business Purpose* | Justification | Attach Receipt   | declare if no receipt | Check-in Date* | Check-out Date* |   |
|-----------|-------------------|---------------|------------------|-----------------------|----------------|-----------------|---|
| Hotel 🗸   | ]                 |               | 💠 Add Attachment |                       |                |                 | 1 |

## 2.3.4 Additional Information for Category "Computer" and "Mobile Phone/Portable Electronic Device"

Provide the actual user of the computer/mobile phone/portable electronic device:

| Category*  | Business Purpose* | Justification | Attach Receipt   | declare if no receipt | Actual User* |
|------------|-------------------|---------------|------------------|-----------------------|--------------|
| Computer 🗸 |                   | <i>li</i>     | 💠 Add Attachment |                       | Salaat       |

#### 2.3.5 Additional Information for Category "Meal"

Provide the no. of participant for the meal for policy checking:

| Category* | Business Purpose* | Justification | Attach Receipt   | declare if no receipt | No. of participant* |
|-----------|-------------------|---------------|------------------|-----------------------|---------------------|
| Meal 🗸    | ]                 | 4             | 💠 Add Attachment |                       |                     |

#### 2.3.6 Additional Information for Category "Transportation"

Provide the no. of single trip for this claim item. E.g. if this claim item includes 3 taxi receipts, then input 3 in the "No. of single trip" field:

| Category*        | Business Purpose*                           | Justification | Attach Receipt   | declare if no receipt | No. of single trip* |
|------------------|---------------------------------------------|---------------|------------------|-----------------------|---------------------|
| Transportation 🗸 | Go to xxx to collect samples for research// | 1             | 🕆 Add Attachment |                       | 3                   |
|                  |                                             |               |                  |                       |                     |

#### 2.4 Payment Detail

| Payment Detail   |                             |        |                     |  |
|------------------|-----------------------------|--------|---------------------|--|
| Payee Bank Name: |                             |        | Payee Bank Account: |  |
| Pay Method:*     | Autopay/Electronic File Tsf | Select |                     |  |

#### Note:

- Student's Bank Name and Bank Account Number will be shown here. If any change is required, please go to SIS (<u>https://sisprod.psft.ust.hk/SISPROD/signon.html</u>) to update the bank account information before submission.
- Default Pay Method is autopay to student's bank account indicated above. You may select System Check or Wire Transfer (T/T) for special circumstances.
- For Wire Transfer, please ensure the correct bank account information (such as "Bank Name", "Bank Account Number", "Bank Address", "SWIFT/BIC Code"; and "Intermediary Bank", if any) have been provided. Please check with your bank if necessary.

| <sup>p</sup> ayee Bank Name:   |                      | Payee Bank<br>Account:                |
|--------------------------------|----------------------|---------------------------------------|
| Pay Method:*                   | Wire Transfer Select |                                       |
| Bank Name:                     |                      | Bank Account<br>Number:               |
| Bank Country:                  | Please Select V      |                                       |
| Bank Address Line 1:           |                      | Bank Address<br>Line 2:               |
| Bank Address Line 3:           |                      | BIC/SWIFT<br>Code:                    |
| Other Payment Code:            | Please Select V      | Paymend<br>Code:                      |
| Intermediary Agent 1 -<br>BIC: |                      | Intermediary<br>Agent 1 -<br>Country: |
| Intermediary Agent 2 -<br>BIC: |                      | Intermediary<br>Agent 2 -<br>Country: |
| Intermediary Agent 3 -<br>BIC: |                      | Intermediary Please Select  Country:  |
| Bank Charge For TT:            | Beneficiary I 🗸      | POP: Student reimbursement            |

#### 2.5 Declaration

Please read the declaration details and tick the checkbox before submission:

| Declaration                                                                                                    |       |
|----------------------------------------------------------------------------------------------------|-------|
| <ul> <li>By submitting this claim for reimbursement, I declare that:</li> <li>The information given in this claim, including any other supporting documents attached, is true, correct and complete; and</li> <li>Expendentiues submitted in this claim, are legitimate and have been incurred wholly, necessarily and exclusively for authorized University's busines; and</li> <li>Any monies advanced by the University have been deducted from the claim, and</li> <li>Any monies advanced by the University have been deducted from the claim, and</li> <li>Any contrasting to the partners, family or others who are not employees or structured submitted in the claim has been previously claimed from the University's busines; and</li> <li>Nothing included in the claim has been previously claimed from the University or from any other person or organization, and</li> <li>Alt the original receipts necessary to subtantist the claim have been university also stor I haven't received any receipts from the supplier/conference organizer. I will not use the receipts (if found) to claim reimbursement from any source again; and</li> <li>Full disclosure/declaration have been made to the relevant approving authorities for any actual or perceived conflict of interest in accordance with the University's policies and guidelines.</li> </ul> | other |

#### 2.6 Other Information

You can type additional remarks here for Department Endorser / BCO's information:

| Other Information                        |                                                                                       |                                                                   |  |
|------------------------------------------|---------------------------------------------------------------------------------------|-------------------------------------------------------------------|--|
| Remarks:<br>① Please press the button at | the upper left corner of the form to confirm the submission, endorsement or approval. | • FYP Student please mark down "FYP/T" and provide the group name |  |

#### 2.7 Submit the e-form to Department Endorser

After reviewing the information and ensure they are correct, press the "Submit" button at the top left-hand corner of the e-form to submit the form to the Department Endorser for further processing. (Important Note: the original receipts should be sent to the Finance Office via the Department Endorser for central filing)

| Ū.                                                                                                  | The                                                                                                    | Hong Kong University of S<br>Finance Of<br>Expense Claim Applica                                                                        | Science and Techr<br>fice<br>tion for Student                                  | nology                                                                            |
|----------------------------------------------------------------------------------------------------|----------------------------------------------------------------------------------------------------|----------------------------------------------------------------------------------------------------|--------------------------------------------------------------------------------|-----------------------------------------------------------------------------------|
| Form ID:                                                                                            |                                                                                                    |                                                                                                    | Status:                                                                        | Start                                                                             |
| Guideline                                                                                           |                                                                                                    |                                                                                                    |                                                                                |                                                                                   |
| This e-form should be comple<br>administrator (if known) or sin                                     | ted by student claimant and submitted to depart<br>nply select the Department name in the Departm                                                             | ment administrators (Department Endorse<br>nent Endorser field.                                                                         | er) for further processing. S                                                  | Student claimant may enter the specif                                             |
| For items in foreign currencie<br>please input the details in sep                                   | s, they will be converted to HK dollar according to<br>arate lines so that correct exchange rates can be                                                      | the book exchange rates maintained by t<br>retrieved by system.                                                                         | he Finance Office for the m                                                    | nonth when the expenses were incurr                                               |
| Please ensure the total claim<br>Otherwise the claims will be r<br>allowed up to HK\$10,000. For re | amount is calculated correctly and all relevant rec<br>eturned to the Department Endorser or the stude<br>imbursement of purchases above the HK\$10,000 limit | eipts are uploaded to support the claim, i<br>ent claimant for amendment and reapprov<br>;, the e-form will be routed to PURO for excep | and the expenses claimed a<br>val by the Budget Controllir<br>tional approval. | are allowable according to the funding<br>ng Officer will be required. Reimburser |
| The User Guide for this e-form<br>For enquiries, please contact                                     | n can be found <u>here.</u><br>Mr. Bryan Lee (x-5782; fobryan@ust.hk) or Ms Oli                                                                               | iva Luk I                                                                                                    | ~                                                                              | 1                                                                                 |
| You can load back your saved                                                                        | draft and template by clicking $here$ .                                                                                                    | Post Succeed                                                                                                    | - SE21080015                                                                   |                                                                                   |
| Header                                                                                              |                                                                                                    | Task is transferred to : User Act<br>Window will be closed.                                                                             | ceptance, IS(istest80)                                                         |                                                                                   |
| * Denotes mandatory field                                                                           |                                                                                                    |                                                                                                    |                                                                                |                                                                                   |
| Requestor :                                                                                         | User Acceptance - Student, IS                                                                                                    |                                                                                                    | ОК                                                                             | iswtst52@connect.ust.hk                                                           |
| Department :                                                                                        | ISO                                                                                                    |                                                                                                    | Student ID :                                                                   | iswtst52                                                                          |
| Submit To : *                                                                                       | <ul> <li>Department</li> <li>Specific Endorser</li> </ul>                                                                                                    |                                                                                                    | Contact Number :                                                               |                                                                                   |
|                                                                                                    | User Acceptance, IS                                                                                                    | Select                                                                                                    |                                                                                |                                                                                   |
|                                                                                                    | • E                                                                                                    | nsure the e-form is                                                                                                    |                                                                                |                                                                                   |
|                                                                                                    |                                                                                                    |                                                                                                    |                                                                                |                                                                                   |

#### 2.8 Notification email

#### Student will receive a system email confirming the e-form has been submitted successfully:

Expense Claim for Student eForm Submitted - (SE21080011)

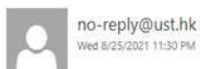

To: ISO Dev Account 16; Dear ISO Dev Test Account 16, The following Request for Expense Claim for Student eForm has been submitted successfully:

Student Name: ISO Dev Test Account 16 Student Email: isod16@ust.hk Student Department: NAMI Total Transaction Amount (in HKD): 500.00 Expense particulars: site visit

You can view this Expense Claim for Student eForm directly at: https://admms60.ust.hk/YZSoft/forms/Read.aspx?tid=39323

You will receive an email notification once the expense claim has approved.

For user guide, please visit link below: https://gohkust.sharepoint.com//b:/s/FO/fowebpage/EWTdoON02TpOpCz21\_8jb7wB4sU\_a-5GanhgcepKCESISA?e=AeAUE4

This is a system-generated email.

#### Student will also receive notification email when

- the expense claim was returned by Department Endorser
- the expense claim has been final approved
- After payment is done

Expense Claim for Student eForm Approved - (SE21080009)

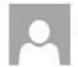

To: ISO Dev Account 16:

no-reply@ust.hk Thu 8/19/2021 11:42 PM

Dear ISO Dev Test Account 16, The following Request for Expense Claim for Student eForm has been approved:

Student Name: ISO Dev Test Account 16 Student Email: isod16@ust.hk Student Department: NAMI Total Transaction Amount (in HKD): 5000.00 Expense particulars: testing

You can view the approved request in the Request for Expense Claim for Student eForm directly at: https://admms60.ust.hk/VZSoft/forms/Read.aspx?tid=38547

For user guide, please visit link below: https://gohkust.sharepoint.com/:b:/s/FO/fowebpage/EWTdoON02TpOpCz21\_Bib7wB4sU\_a-5GanhgcepKCESISA?e=AeAUE4

This is a system-generated email.

#### 2.9 Approval Information

Approval Information will be shown (at the bottom of the e-form) after the e-form is submitted. You can retrieve the e-form and track the status of the claim. Payment will be arranged after it is endorsed by FO (Step Name = "End").

| Approva | al Information      |                         |         |                  |          |
|---------|---------------------|-------------------------|---------|------------------|----------|
| No.     | Step Name           | Sign                    | Action  | Date             | Comments |
| 1       | Start               | ISO Testing Account 181 | Submit  | 2021-07-19 14:29 |          |
| 2       | Department Endorser | User Acceptance, IS     | Endorse | 2021-07-19 14:37 |          |
| 3       | BCO Approver        | User Acceptance, IS     | Approve | 2021-07-19 14:40 |          |
| 4       | BCO Approver        | User Acceptance, IS     | Approve | 2021-07-19 14:39 |          |
| 5       | FO Checker          | ISO Testing Account 182 | Endorse | 2021-07-19 14:43 |          |
| 6       | FO Approver         | ISO Testing Account 183 | Endorse | 2021-07-19 14:46 |          |
| 7       | FO Ad Hoc Approver  | User Acceptance, IS     | Endorse | 2021-07-19 14:48 |          |
| 8       | End                 |                         |         | 2021-07-19 14:48 | Approved |

#### **3** Other Functions

In the Guideline section there is a link to retrieve the saved draft and template e-forms:

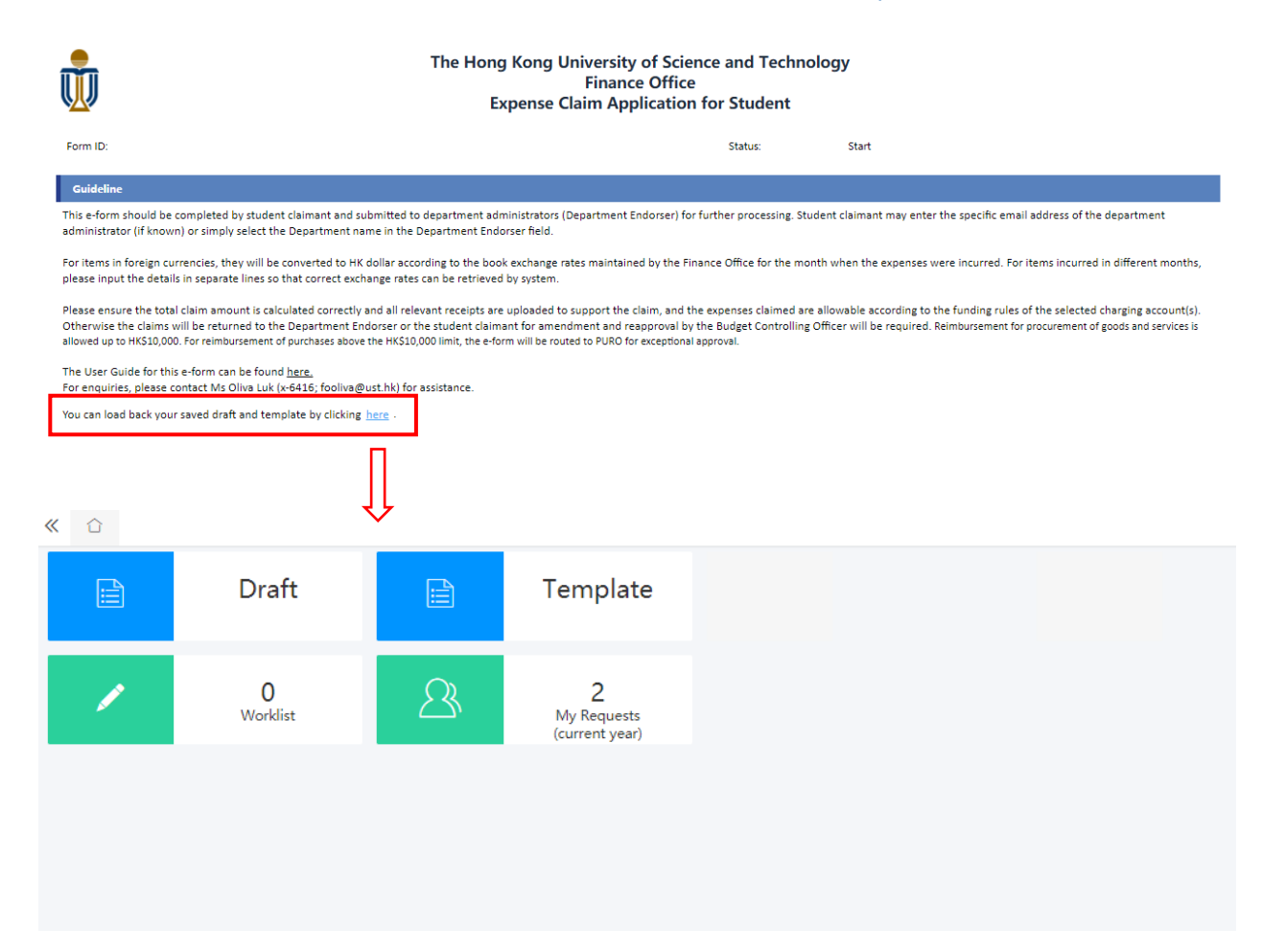

## 3.1 Save as Draft

If you cannot complete and submit an e-form in one go, you can save it for further processing later. Press the "Save as Draft" button at the top left-hand corner of the e-form to save you work.

| 🖨 Submit | 🗍 Save as Draft | 🛗 Save as Template   👌 Flowchart                                                                                                    | 🔝 Forecast   🕰 Print                                        | $\circlearrowleft$ Refresh   Comments $\lor$                |                                                        |                                                       |
|----------|-----------------|----------------------------------------------------------------------------------------------------|-------------------------------------------------------------|-------------------------------------------------------------|--------------------------------------------------------|-------------------------------------------------------|
|          |                 | , the second second sec |                                                             | The Hong Kong University o<br>Finance<br>Expense Claim Appl | of Science and Techno<br>Office<br>ication for Student | logy                                                  |
|          |                 | Form ID:                                                                                                    |                                                             |                                                             | Status:                                                | Start                                                 |
|          |                 | Guideline                                                                                                    |                                                             |                                                             |                                                        |                                                       |
|          |                 | This e-form should be completed by stude<br>administrator (if known) or simply select t                                                                                                    | nt claimant and submitted to<br>he Department name in the D | department administrators (Department End                   | dorser) for further processing. Stud                   | dent claimant may enter the specific email address of |

You can retrieve the saved e-forms by clicking the "Draft" function box:

| ~ | Û                             |                                                                                                    |          |   |             |           | >>> | ~ |
|---|-------------------------------|----------------------------------------------------------------------------------------------------|----------|---|-------------|-----------|-----|---|
|   | 📄 Draft                       | E Template                                                                                                    |          |   |             |           |     |   |
|   | 0<br>Worklist                 | 2<br>My Requests<br>(current year)                                                                                                    |          |   |             |           |     |   |
| « | ☐ Draft ×                     |                                                                                                    |          |   |             |           | » ` | ~ |
|   | Delete                        |                                                                                                    |          |   |             |           |     |   |
|   | Process Name 📼                | Summary                                                                                                    | Comments |   | Create At ↓ | Modify D  | ate |   |
|   | Expense Claim for Student For | Student Name: User Acceptance - Student, IS<br>Student ID: iswitst52<br>Student Department: ISO<br>Total Transaction Amount (in HKD): 0.00<br>FO Checker: istest182  |          | 0 | PM 3:43     | PM 3:43   | 1   |   |
|   | Expense Claim for Student For | Student Name: User Acceptance - Student, IS<br>Student ID: iswtst52<br>Student Department: ISO<br>Total Transaction Amount (in HKD): 100.00<br>FO Checker: istest182 |          | 0 | 24/8 22:29  | 24/8 22:2 | 9   |   |

#### 3.2 Save as Template

You can also save an e-form as template so that the information in the current e-form can be used to create another e-form in future. Press the "Save as Template" button at the top left-hand corner to save the current e-form as a template.

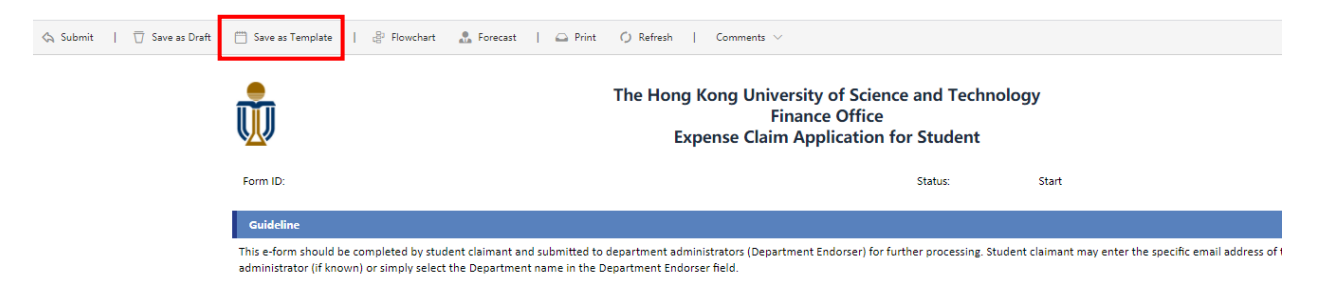

You can retrieve the saved templates by clicking the "Template" function box:

| // | <b>^</b>                      |                                                                                                    |          |   |             | × ×         |
|----|-------------------------------|----------------------------------------------------------------------------------------------------|----------|---|-------------|-------------|
| ~  | 📄 Draft                       | E Template                                                                                                    |          |   |             | <i>"</i>    |
|    | ✔ 0<br>Worklist               | 2<br>My Requests<br>(current year)                                                                                                    |          |   |             |             |
| «  | ☐ Template ×                  |                                                                                                    |          |   |             | » ~         |
| Ŵ  | Delete                        |                                                                                                    |          |   |             |             |
|    | Process Name                  | Summary                                                                                                    | Comments |   | Create At ↓ | Modify Date |
|    | Expense Claim for Student For | Student Name: User Acceptance - Student, IS<br>Student ID: iswtst52<br>Student Department: ISO                                                                                                    |          | 0 | PM 3:46     | PM 3:54     |
|    |                               | Total Transaction Amount (in HKD): 200.00<br>FO Checker: istest182                                                                                                    |          |   |             |             |
| 0  | Expense Claim for Student For | Total Transaction Amount (in HKD): 200.00<br>FO Checker: istest182<br>Student Name: User Acceptance - Student, IS<br>Student Di: isvist52<br>Student Department: ISO<br>Total Transaction Amount (in HKD): 20000.00<br>FO Checker: istest182 |          | 0 | 27/8 17:54  | 27/8 17:54  |

## 3.3 Review Worklist

The e-form which is pending your action (e.g. e-forms returned by Department Endorser for your amendment) can be found in "Worklist".

| « | û            | Worklist $\times$ |                     |                                    |                                                                                                    | >> | $\sim$ |
|---|--------------|-------------------|---------------------|------------------------------------|----------------------------------------------------------------------------------------------------|----|--------|
|   | È            | Draft             |                     | Template                           |                                                                                                    |    |        |
|   |              | 1<br>Worklist     | 2                   | 2<br>My Requests<br>(current year) |                                                                                                    |    |        |
|   |              |                   |                     |                                    |                                                                                                    |    |        |
| « | $\hat{\Box}$ | Worklist ×        |                     |                                    |                                                                                                    | >> | $\sim$ |
|   | Batch        | Approva 🙁 Rej     | ect 🔄 Return to I   | Initiator & Transfe                | 🗅 Put Back 📔 🖉 Task Trace 💌 🎯 Help Desk 📔 🧮 More 💌                                                                                                    |    |        |
|   | 194          | Serial No.        | Process Name        |                                    | Summary                                                                                                    |    |        |
|   |              | SE21080016        | Expense Claim for S | Student Form                       | Student Name: User Acceptance - Student, IS<br>Student Di swist52<br>Student Department: ISO<br>Total Transaction Amount (in HKD): 20000.00<br>FO Checker: istest182 |    |        |

## 3.4 Review All e-forms

All e-forms created by you can be found in "My Requests".

| « | û                   | Worklist $\times$                                                             |                                                     |                                    |                                                       |                                                                                                    |                                                                                    |                     |                                            |                                 |                                                                                      | >>        | $\sim$       |
|---|---------------------|-------------------------------------------------------------------------------|-----------------------------------------------------|------------------------------------|-------------------------------------------------------|----------------------------------------------------------------------------------------------------|------------------------------------------------------------------------------------|---------------------|--------------------------------------------|---------------------------------|--------------------------------------------------------------------------------------|-----------|--------------|
|   |                     | Draft                                                                         |                                                     | Template                           |                                                       |                                                                                                    |                                                                                    |                     |                                            |                                 |                                                                                      |           |              |
|   | /                   | 1<br>Worklist                                                                 | 2                                                   | 2<br>My Requests<br>(current year) |                                                       |                                                                                                    |                                                                                    |                     |                                            |                                 |                                                                                      |           |              |
|   |                     |                                                                               |                                                     |                                    |                                                       |                                                                                                    |                                                                                    |                     |                                            |                                 |                                                                                      |           |              |
| « |                     | My Requests (cur                                                              | rrent ×                                             |                                    |                                                       |                                                                                                    |                                                                                    |                     |                                            |                                 |                                                                                      | >         | > ~          |
| « | ث<br>A Pickba       | My Requests (cur                                                              | Prent ×                                             | e 📔 🖉 Task Trace                   | . =                                                   | More 💌                                                                                                    |                                                                                    |                     |                                            |                                 | Q Search keywor                                                                      | ×         | > ~<br>~     |
| « | C<br>A Pickba       | My Requests (cur<br>ck   🖓 Inform<br>Serial No.                               | Process Name                                        | e   🖉 Task Trace                   | ▼   Ξ<br>2                                            | More 💌                                                                                                    |                                                                                    |                     | Post At                                    |                                 | Q Search keywor<br>Status                                                            | X         | >   ~<br>~ ] |
| « | ☐<br>A Pickba       | My Requests (cur<br>ck                                                        | A Invite Indicate Process Name Expense Claim for St | e   🖉 Task Trace                   | =   +<br>2<br>2<br>2<br>2<br>7<br>7                   | More  with the second second s | tance - Student, I<br>(in HKD): 20000.0                                            | 15                  | <b>Post At</b><br>27/8 17:54               | Start (Us                       | Q Search keywor<br>Status<br>er Acceptance                                           | rd<br>© 1 |              |
| « | <ul> <li></li></ul> | My Requests (cur<br>ck   Inform<br>Serial No.  <br>SE21080016  <br>SE21080015 | A Invite Indicate Process Name Expense Claim for St | e   © Task Trace<br>tudent Form    | =  <br>=<br>=<br>=<br>=<br>=<br>=<br>=<br>=<br>=<br>= | More<br>tudent Name: User Accept<br>tudent ID: isvtst52<br>tudent Department: ISO<br>otal Transaction Amount (<br>O Checker: istest182<br>itudent ID: isvtst52<br>tudent Department: ISO<br>otal Transaction Amount (<br>O Checker: istest182                                                                                                    | tance - Student, I<br>(in HKD): 20000.0<br>tance - Student, I<br>(in HKD): 1362.12 | 15<br>20<br>15<br>2 | <b>Post At</b><br>27/8 17:54<br>27/8 17:09 | Start (Us<br>BCO Apj<br>BCO Apj | Q Search keywor<br>Status<br>er Acceptance<br>prover (User Acce<br>prover (User Acce | rd<br>© ' |              |

## Part 2 - User Guide for Department Endorser

#### 1 Access the e-form

My Admin Intranet (<u>https://my-ai.ust.hk/</u>) > My Shortcuts > e-Form Portal

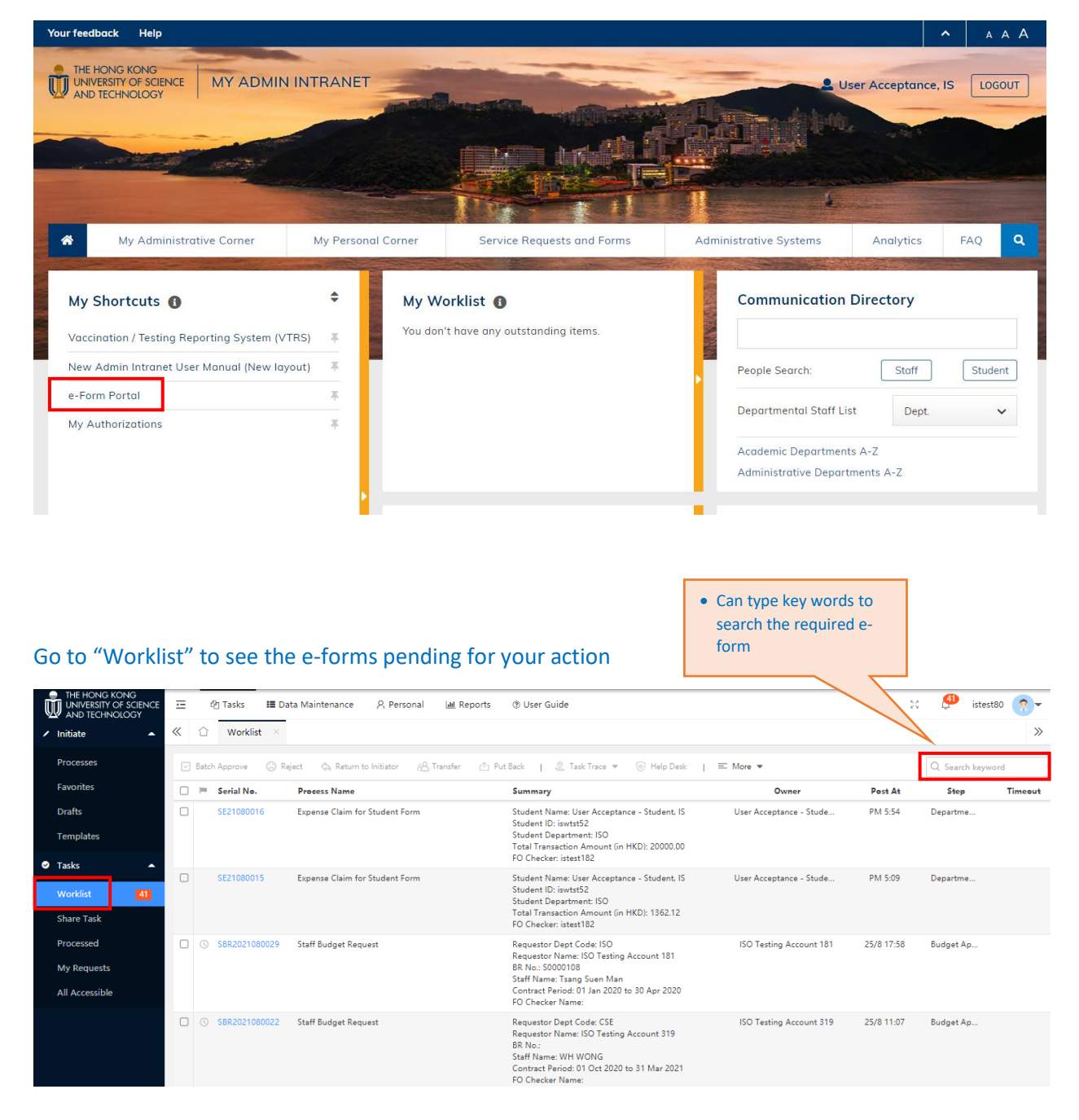

Go to "All Accessible" to view all e-forms for which you have the access rights (But cannot take action on e-form if select via here)

| THE HONG KONG<br>UNIVERSITY OF SCIENCE<br>AND TECHNOLOGY                  | E 3 | 三                                                                                                    | s I≣ Data<br>rklist × A     | Maintenance ,                                                  | R Personal               | <u>해</u> Reports | (9) User Guide                                                                                                    |                                                                                                    |                                                                 | <ul> <li>Sea</li> <li>e.g.</li> <li>No.</li> </ul> | rch by variou<br>Process Nar<br>(Form ID)             | us criteri<br>ne, Seria    | a<br>11                       | stest80                                      | <mark>?</mark> - :<br>≫                     |
|---------------------------------------------------------------------------|-----|----------------------------------------------------------------------------------------------------|-----------------------------|----------------------------------------------------------------|--------------------------|------------------|----------------------------------------------------------------------------------------------------|----------------------------------------------------------------------------------------------------|-----------------------------------------------------------------|----------------------------------------------------|-------------------------------------------------------|----------------------------|-------------------------------|----------------------------------------------|---------------------------------------------|
| Processes                                                                 |     | 🔄 Pickback                                                                                                    | A Change                    | Owner   💬 Inf                                                  | form 🤗 Invite            | Indicate         | 🖉 Task Tra                                                                                                    | ≡ More                                                                                                    | •                                                               |                                                    |                                                       |                            |                               |                                              | Search 🔨                                    |
| Favorites                                                                 |     | Process Name                                                                                                    | all proces                  | sses B                                                         | Initiator:               |                  | R                                                                                                    | Post Date:                                                                                                 | Annual                                                          | ▼ 2021                                             | \$                                                    |                            |                               |                                              |                                             |
| Dratts                                                                    |     | Task Status:                                                                                                    | all                         | Ψ.                                                             | Cur. Recipient:          |                  |                                                                                                    |                                                                                                    |                                                                 |                                                    |                                                       |                            |                               |                                              |                                             |
|                                                                           |     | Task ID:                                                                                                    |                             |                                                                | Serial No.:              |                  |                                                                                                    | Keyword:                                                                                                   |                                                                 |                                                    | Search                                                | Reset                      |                               |                                              |                                             |
| V Tasks                                                                   |     |                                                                                                    |                             |                                                                |                          |                  |                                                                                                    |                                                                                                    |                                                                 |                                                    |                                                       |                            |                               |                                              |                                             |
|                                                                           |     | 🗌 🎮 Serial                                                                                                    | No. F                       | Process Name                                                   |                          |                  | Summary                                                                                                    |                                                                                                    |                                                                 |                                                    | Owner                                                 | Post                       | At                            | Status                                       | Trace                                       |
| Worklist 41                                                               |     | □                                                                                                    | No. F                       | <b>Process Name</b><br>Expense Claim for Stu                   | udent Form               |                  | Summary<br>Student Name: U<br>Student ID: iswts                                                                                                    | User Acceptance<br>st52                                                                                    | - Student, IS                                                   | Use                                                | Owner                                                 | Post /<br>PM 5:5           | At<br>54 Dep                  | Status<br>artment Endorse                    | Trace                                       |
| Worklist 41<br>Share Task                                                 |     | Serial                                                                                                    | No. F                       | Process Name<br>Expense Claim for Stu                          | udent Form               |                  | Student Name: U<br>Student ID: iswts<br>Student Departn<br>Total Transaction                                                                                                    | User Acceptance<br>st52<br>ment: ISO<br>n Amount (in HK                                                    | - Student, IS                                                   | Use                                                | Owner<br>r Acceptance - Stude                         | Post /<br>PM 5:5           | At<br>54 Dep                  | Status<br>artment Endorse                    | Trace                                       |
| Worklist 41<br>Share Task<br>Processed                                    |     | □ I Serial                                                                                                    | No. F                       | Process Name                                                   | udent Form               |                  | Summary<br>Student Name: U<br>Student ID: iswts<br>Student Departn<br>Total Transaction<br>FO Checker: ister                                                                                                    | User Acceptance<br>st52<br>nent: ISO<br>n Amount (in HK<br>st182                                           | - Student, IS<br>(D): 20000.00                                  | Use                                                | Owner                                                 | Post /<br>PM 5:5           | At Dep                        | Status<br>artment Endorse                    | Trace                                       |
| Worklist 41<br>Share Task<br>Processed<br>My Requests                     |     | <ul> <li>□ P Serial</li> <li>□ ○ SE2101</li> <li>□ ○ SE2101</li> <li>□ ○ SE2101</li> </ul>                                                                                                    | No. F<br>30016 E<br>30015 E | Process Name<br>Expense Claim for Stu<br>Expense Claim for Stu | udent Form<br>udent Form |                  | Summary<br>Student Name: U<br>Student ID: iswts<br>Student Departn<br>Total Transaction<br>FO Checker: ister<br>Student Name: U<br>Student ID: iswts                                                                                   | User Acceptance<br>st52<br>nent: ISO<br>n Amount (in HK<br>st182<br>User Acceptance<br>st52                | - Student, IS<br>(D): 20000.00<br>- Student, IS                 | Use                                                | Owner<br>r Acceptance - Stude<br>r Acceptance - Stude | Post J<br>PM 5:5<br>PM 5:0 | <b>At</b><br>54 Dep<br>09 Dep | Status<br>artment Endorse<br>artment Endorse | Trace<br>. ⊗<br>. ⊗                         |
| Worklist (41)<br>Share Task<br>Processed<br>My Requests<br>All Accessible |     | Image: Second second second | No. 5<br>30016 E<br>30015 E | Process Name<br>Expense Claim for Stu<br>Expense Claim for Stu | udent Form<br>udent Form |                  | Summary<br>Student Name: L<br>Student ID: iswts<br>Student Departn<br>Total Transaction<br>FO Checker: iste:<br>Student Name: L<br>Student ID: iswts<br>Student ID: iswts<br>Student Departn<br>Total Transaction<br>FO Checker: iste: | Jser Acceptance<br>st52<br>n Amount (in HK<br>st182<br>Jser Acceptance<br>st52<br>n Amount (in HK<br>st182 | - Student, IS<br>(D): 20000.00<br>- Student, IS<br>(D): 1362.12 | Use<br>Use                                         | Owner<br>r Acceptance - Stude<br>r Acceptance - Stude | Post J<br>PM 5:5<br>PM 5:0 | At Dep<br>54 Dep<br>19 Dep    | Status<br>artment Endorse<br>artment Endorse | Trace           .            .            . |

#### 2 Email Notification

# Department Endorser will receive email notification when student submitted the e-form for his/her action

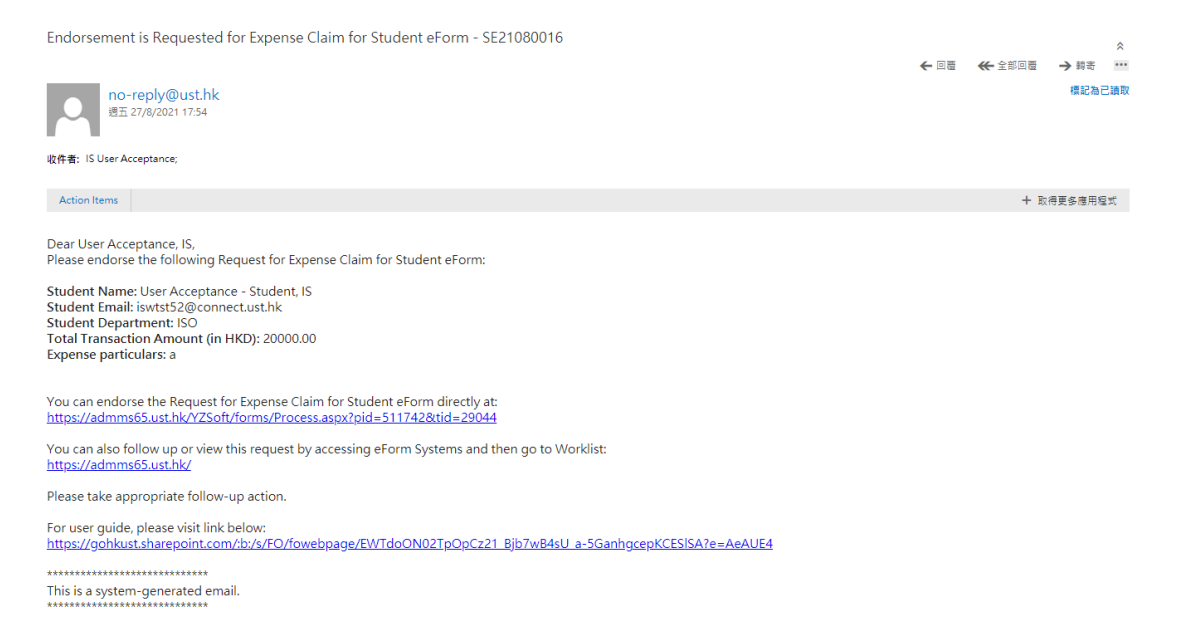

Department Endorser will also receive email notification when the e-form is returned from BCO / FO or when the e-form is final approved.

#### 3 Review Expense Details and Input Charging Account Information

- Select the e-form require your action via "Worklist" or the URL link provided in the notification email.
- Review and check if the information in Expense Detail is correct and appropriate, and there is sufficient supporting document to substantiate the claim.
- Department Endorser may correct the information in the Expense Detail on behalf of the student.

| Exper       | ise Detail                     |                                                                   |                       |                |          |                |                                            |                      |                     |                          |
|-------------|--------------------------------|-------------------------------------------------------------------|-----------------------|----------------|----------|----------------|--------------------------------------------|----------------------|---------------------|--------------------------|
| Line<br>No: | Expense Incurred Date<br>From* | Expense Incurred Date<br>To*                                      | Expense Description   | *              |          | Currency*      | Amount*                                    | В                    | ook Rate            | Equivalent HKD<br>Amount |
| 1           | 01/08/2021                     | 26/08/2021                                                        | Taxi fares on 2/8, 13 | 3/8, 24/8 2021 | 4        | HKD            | ♥ 580.52                                   | 1                    | 1.0000              | 580.52                   |
|             | Category*<br>Transportation V  | Business Purpose*<br>Go to xxx to collect<br>samples for research | Justification         |                | <i>h</i> | Attach Receipt | declare if no r<br>Lost the rece<br>item x | receipt N<br>ipt for | lo. of single trip* | ]                        |
| Dst No      | : Department* / Projec         | t* Fund*                                                          | Bu                    | dget Line      | Class    | Account Ar     | nalysis                                    | HKD Amount           | t* Approver         | Approver Name            |
| 1           | 01000                          | 0091                                                              | Select                | 280            |          |                |                                            | 200.00               | istest78            | FO Dept A/C FF + -       |
|             | Select Se                      | lect                                                              |                       |                | Select   | Select         | Select                                     |                      |                     |                          |
|             |                                |                                                                   |                       |                |          |                |                                            |                      |                     |                          |
| Dst No      | : Department* / Projec         | t* Fund*                                                          | Bu                    | idget Line     | Class    | Account Ar     | nalysis                                    | HKD Amount           | t* Approver         | Approver Name            |
| 2           | G701                           | 9 7009                                                            | Select B              | 001            |          |                |                                            | 380.52               | istest78            | FO Dept A/C FF + -       |
|             | Select Se                      | lect                                                              |                       |                | Select   | Select         | Select                                     |                      |                     |                          |

- Input charging account(s) for each transaction line in the following order:
  - i. Department OR Project and the corresponding approver
  - ii. Fund Code and the Budget Line (also Class Code for ITF project)
  - iii. Class Code is optional except for ITF project (already selected in ii. Above for ITF project)
  - iv. Account and Analysis Code is optional (If not selected, Finance Office will select the Account and Analysis Code on behalf of user
- Input the HKD Amount of each distribution line. The sum of HKD Amount of all distribution lines must be equal to the Equivalent HKD Amount of the corresponding transaction line.

#### 4 Declaration

Please read the declaration details and tick the checkbox before submission:

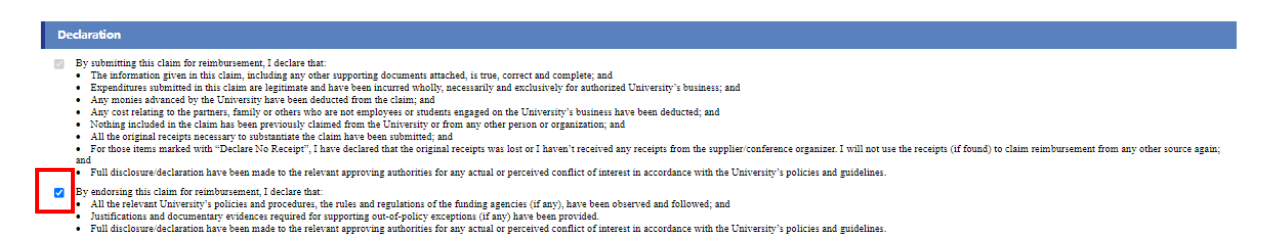

#### 5 Forward to BCO for approval

Press the "Endorse" button at the top left-hand corner of the e-form to send the e-form to BCO(s) for approval

| dorse 🕑 Return to Requester | 😳 Reject 🛭 🧠 Return to                                                    | Initiator   🖺 Save   🖉 Task Trace 🔻 💳 N                                                                                                    | ore 🔻                                                                                                    |                                                                                      |
|-----------------------------|---------------------------------------------------------------------------|----------------------------------------------------------------------------------------------------|----------------------------------------------------------------------------------------------------|--------------------------------------------------------------------------------------|
|                             | ŵ                                                                         | The                                                                                                    | Hong Kong University of Science and Techno<br>Finance Office<br>Expense Claim Application for Student                                                                                                    | ology                                                                                |
|                             | Form ID:                                                                  | SE21080015                                                                                                    | Status:                                                                                                    | Department Endorser                                                                  |
|                             | Guideline                                                                 |                                                                                                    |                                                                                                    |                                                                                      |
|                             | This e-form should be<br>administrator (if know                           | completed by student claimant and submitted to depart<br>vn) or simply select the Department name in the Departm                                                                      | ment administrators (Department Endorser) for further processing. Stu<br>nent Endorser field.                                                                                                    | ident claimant may enter the specific em                                             |
|                             | For items in foreign cu<br>please input the detai                         | urrencies, they will be converted to HK dollar according to<br>ils in separate lines so that correct exchange rates can be                                                            | the book exchange rates maintained by the Finance Office for the mo<br>retrieved by system.                                                                                                    | nth when the expenses were incurred. F                                               |
|                             | Please ensure the tota<br>Otherwise the claims<br>allowed up to HK\$10,00 | al claim amount is calculated correctly and all relevant re<br>will be returned to the Department Endorser or the stud<br>0. For reimbursement of purchases above the HK\$10,000 limi | ceipts are uploaded to support the claim, and the expenses claimed an<br>ent claimant for amendment and reapproval by the Budget Controlling<br>, the e-form will be routed to PURO for exceptional approval. | allowable according to the funding rule<br>Officer will be required. Reimbursement f |
|                             | The User Guide for th<br>For enquiries, please                            | is e-form can be found <u>here.</u><br>contact Mr. Bryan Lee (x-5782; fobryan@ust.hk) or Ms Ol                                                                                        | iva Luk (x-6416; fooliva@ust.hk) for assistance.                                                                                                    |                                                                                      |
|                             | You can load back you                                                     | ir saved draft and template by clicking <u>here</u> .                                                                                                    |                                                                                                    |                                                                                      |
|                             | Header                                                                    |                                                                                                    |                                                                                                    |                                                                                      |
|                             | * Denotes mandatory                                                       | r field                                                                                                    |                                                                                                    |                                                                                      |
|                             | Requestor :                                                               | User Acceptance - Student, IS                                                                                                    | Email :                                                                                                    | iswtst52@connect.ust.hk                                                              |
|                             | Department :                                                              | ISO                                                                                                    | Student ID :                                                                                                    | iswtst52                                                                             |
|                             | Submit To : *                                                             | <ul> <li>Department</li> <li>Specific Endorser</li> </ul>                                                                                                    | Contact Number :                                                                                                    |                                                                                      |
|                             |                                                                           | User Acceptance, IS                                                                                                    |                                                                                                    |                                                                                      |

#### 6 Return the e-form to student to make amendment

Press the "Return to Requester" button if you want to return the e-form to student to correct any information or attach additional supporting documents

|                   | 3                                                          |                                                                    |                                                            |                                                              |                                   | 1                         |
|-------------------|------------------------------------------------------------|--------------------------------------------------------------------|------------------------------------------------------------|--------------------------------------------------------------|-----------------------------------|---------------------------|
| 🔄 Endorse 🖂       | Return to Endorser   🤅                                     | 🕉 Reject 🛛 🚓 Return to Initiator                                   | 🖺 Save   🖉 Task Trace                                      | ▼ Ξ More ▼                                                   | 🗘 Refresh   👄 Print               | :   Comments ^            |
| 2                 |                                                            |                                                                    |                                                            |                                                              | Enable himis                      | E-able Consign            |
| <b>D</b>          |                                                            | Th                                                                 | e Hong Kong Universit<br>Finan<br>Expense Claim Ap         | y of Science and Techn<br>ce Office<br>plication for Student | ology                             |                           |
| Form ID:          | SE21080011                                                 |                                                                    |                                                            | Status:                                                      | FO Checker                        |                           |
| Guidel            |                                                            |                                                                    |                                                            |                                                              |                                   |                           |
| This e-f<br>admin | uld be completed by student<br>known) or simply select the | t claimant and submitted to depa<br>e Department name in the Depar | rtment administrators (Department<br>tment Endorser field. | Endorser) for further processing. Si                         | tudent claimant may enter the spe | cific email address of th |
| For it            | ign currencies, they will be                               | converted to HK dollar according                                   | to the book exchange rates maintai                         | ned by the Finance Office for the m                          | onth when the expenses were incu  | rred. For items incurrec  |
| Must inp          | ut comments so                                             |                                                                    |                                                            |                                                              |                                   |                           |
| that stud         | ent knows what                                             |                                                                    |                                                            |                                                              |                                   |                           |
| unenum            | enersrequired                                              |                                                                    |                                                            |                                                              |                                   |                           |

## Part 3 - User Guide for Budget Controlling Officer (BCO)

#### 1 Access the e-form

My Admin Intranet (<u>https://my-ai.ust.hk/</u>) > My Shortcuts > e-Form Portal

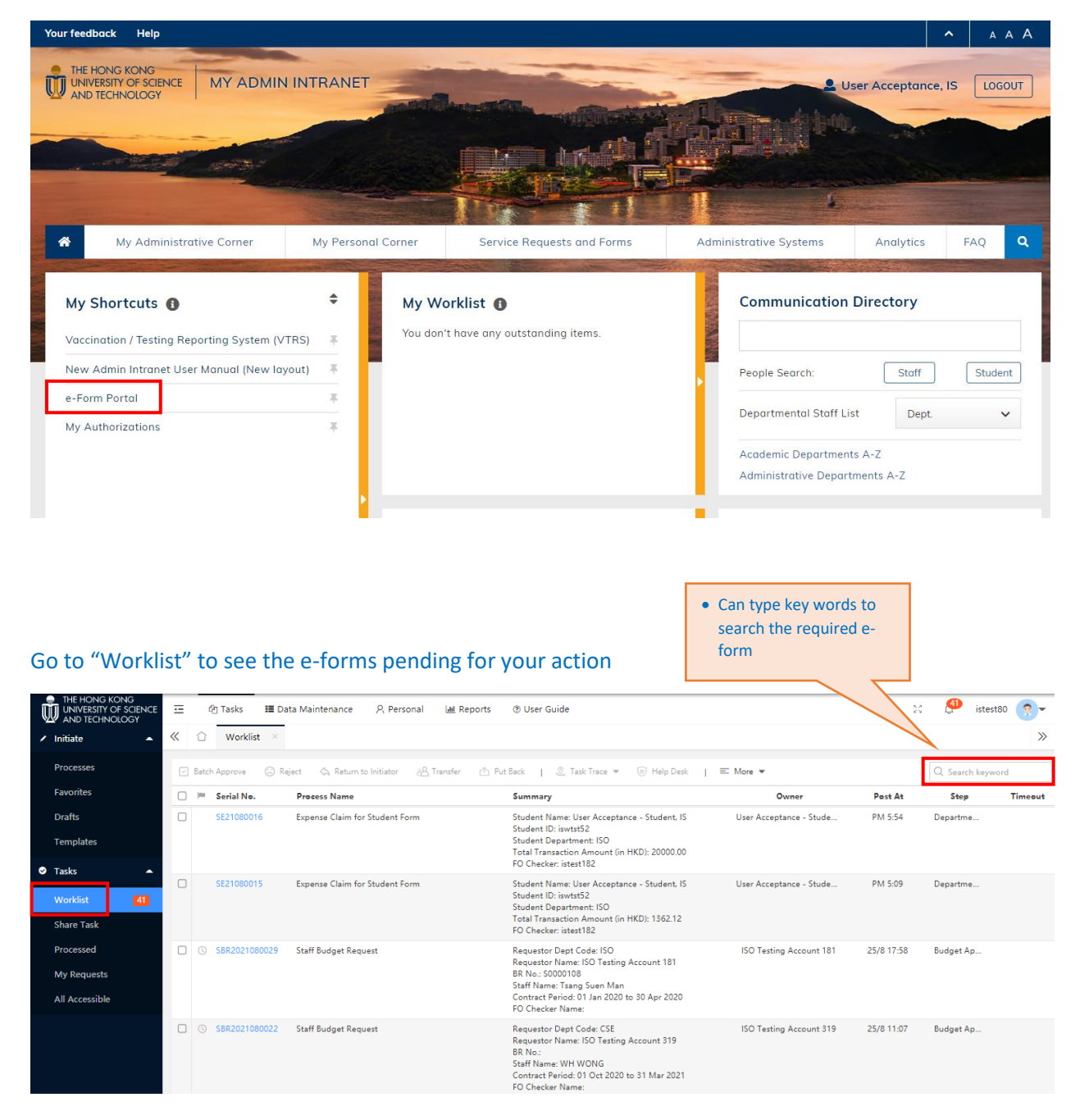

Go to "All Accessible" to view all e-forms for which you have the access rights (But cannot take action on e-form if select via here)

#### Expense Claim for Student e-form User Guide

| THE HONG KONG<br>UNIVERSITY OF SCIENCE<br>AND TECHNOLOGY<br>Initiate     | ±<br>« |         | 원 Tasks<br>Workl | <b>Ⅲ</b> Da | ata Mainter<br>All Acces      | nance<br>sible ×                     | ද, Personal                | lal Reports | ⑦ User Guide                                                                                                    |                                                                                                    |                                                                 | <ul> <li>Sea<br/>e.g.<br/>No.</li> </ul> | rch by vario<br>Process Na<br>(Form ID)               | us criteri<br>me, Seria     | ia<br>al           | 🚰 istest80                                         | <b>?</b> -<br>≫                             |
|--------------------------------------------------------------------------|--------|---------|------------------|-------------|-------------------------------|--------------------------------------|----------------------------|-------------|----------------------------------------------------------------------------------------------------|----------------------------------------------------------------------------------------------------|-----------------------------------------------------------------|------------------------------------------|-------------------------------------------------------|-----------------------------|--------------------|----------------------------------------------------|---------------------------------------------|
| Processes                                                                |        | 🖓 Pickł | oack             | A Chan      | nge Owner                     | 1 © 6                                | iform A Invit              | Indicate    | 🖉 Task Tra                                                                                                    | = More                                                                                                    | -                                                               |                                          |                                                       |                             |                    |                                                    | Search 🔨                                    |
| Favorites                                                                |        | Proces  | s Name:          | all pro     | cesses                        | 9                                    | Initiator:                 |             | 8                                                                                                    | Post Date:                                                                                                    | Annual                                                          | ▼ 2021                                   | \$                                                    |                             |                    |                                                    |                                             |
| Drafts                                                                   |        | Task S  | tatus:           | all         |                               | -                                    | Cur. Recipient:            |             |                                                                                                    |                                                                                                    |                                                                 |                                          |                                                       |                             |                    |                                                    |                                             |
| Templates                                                                |        | Task IE | D:               |             |                               |                                      | Serial No.:                |             |                                                                                                    | Keyword:                                                                                                    |                                                                 |                                          | Search                                                | Reset                       |                    |                                                    |                                             |
| 🛛 Tasks 🛛 🔺                                                              |        |         |                  |             | -                             |                                      |                            |             |                                                                                                    |                                                                                                    |                                                                 |                                          |                                                       |                             |                    |                                                    |                                             |
|                                                                          |        |         | Serial No        |             | Process                       | Name                                 |                            |             | Summary                                                                                                    |                                                                                                    |                                                                 |                                          | Owner                                                 | Post                        | At                 | Status                                             | Trace                                       |
| Worklist 41<br>Share Task<br>Processed                                   | (      | 0       | SE210800         | 16          | Expense                       | Name<br>Claim for S                  | udent Form                 |             | Summary<br>Student Name:<br>Student ID: iswi<br>Student Depart<br>Total Transactic<br>FO Checker: iste                                                                                             | User Acceptance<br>ist52<br>ment: ISO<br>m Amount (in HK<br>est182                                                                         | - Student, IS<br>(D): 20000.00                                  | Use                                      | Owner<br>r Acceptance - Stude.                        | Post.                       | <b>At</b><br>54 I  | Status<br>Department Endorse                       | Trace                                       |
| Worklist (4)<br>Share Task<br>Processed<br>My Requests<br>All Accessible | (      |         | SE210800         | 116         | Process<br>Expense<br>Expense | Name<br>Claim for Si<br>Claim for Si | tudent Form<br>tudent Form |             | Summary<br>Student Name:<br>Student ID: iswi<br>Student Depart<br>Total Transactic<br>FO Checker: iste<br>Student Name:<br>Student Name:<br>Student Depart<br>Total Transactic<br>FO Checker: iste | User Acceptance<br>tst52<br>ment: ISO<br>in Amount (in Hk<br>tst182<br>User Acceptance<br>tst52<br>ment: ISO<br>in Amount (in Hk<br>tst182 | - Student, IS<br>(D): 20000.00<br>- Student, IS<br>(D): 1362.12 | Use<br>Use                               | Owner<br>r Acceptance - Stude<br>r Acceptance - Stude | Pest.<br>. PM 5:<br>. PM 5: | At<br>54 I<br>09 I | Status<br>Department Endorse<br>Department Endorse | Trace           .            .            . |

#### 2 Email Notification

#### BCO will receive email notification when student submitted the e-form for his/her approval

| Endorsement is Requested for Expense Claim for Student eForm - SE21080015                                                                                                    |                                                         |                     |               |        |
|----------------------------------------------------------------------------------------------------|---------------------------------------------------------|---------------------|---------------|--------|
|                                                                                                    | ← REPLY                                                 | K REPLY ALL         | → FORWARD     | •••    |
| no-reply@ust.hk<br>Fri 8/27/2021 8:25 PM<br>Inbox                                                                                                    |                                                         |                     | Mark a        | s read |
| To: IS User Acceptance;                                                                                                    |                                                         |                     |               |        |
| Action Items                                                                                                    |                                                         |                     | + Get more ap | pps    |
| Dear User Acceptance, IS,<br>Please endorse the following Request for Expense Claim for Student eForm:                                                                                                    |                                                         |                     |               |        |
| Student Name: User Acceptance - Student, IS<br>Student Email: iswtst52@connect.ust.hk<br>Student Department: ISO<br>Total Transaction Amount (in HKD): 1362.12<br>Expense particulars: Go to xxx to collect samples for research. To present research paper | Click this direct l<br>the e-form penc<br>your approval | link to<br>ling for |               |        |
| You can endorse the Request for Expense Claim for Student eForm directly at:<br>https://admms65.ust.hk/YZSoft/forms/Process.aspx?pid=511844&tid=29037                                                                                                    |                                                         |                     |               |        |
| You can also follow up or view this request by accessing eForm Systems and then go to Worklist:<br>https://admms65.ust.hk/                                                                                                    |                                                         |                     |               |        |
| Please take appropriate follow-up action.                                                                                                    |                                                         |                     |               |        |
| For user guide, please visit link below:<br>https://gohkust.sharepoint.com/:b:/s/FO/fowebpage/EWTdoON02TpOpCz21_Bjb7wB4sU_a-5Ganhgcep                                                                                                    | KCESISA?e=AeAUE4                                        |                     |               |        |
| **************************************                                                                                                    |                                                         |                     |               |        |

#### 3 Approve the e-form

Press the "Approve" button at the top left-hand corner of the e-form to send the e-form to Finance Office to arrange payment

#### Expense Claim for Student e-form User Guide

| Ŵ                                                          |                                                                                                    | The Hong Kong University of Science and Technology<br>Finance Office<br>Expense Claim Application for Student                     |                                                                                                    |                                                                            |  |  |  |
|------------------------------------------------------------|----------------------------------------------------------------------------------------------------|----------------------------------------------------------------------------------------------------|----------------------------------------------------------------------------------------------------|----------------------------------------------------------------------------|--|--|--|
| Form ID:                                                   | SE21080015                                                                                                    |                                                                                                    | Status:                                                                                                    | BCO Approver                                                               |  |  |  |
| Guideline                                                  |                                                                                                    |                                                                                                    |                                                                                                    |                                                                            |  |  |  |
| This e-form shou<br>administrator (if                      | Id be completed by student claimant and su<br>known) or simply select the Department na                                                    | ubmitted to department administrators<br>me in the Department Endorser field.                                                     | (Department Endorser) for further processing. Stu                                                                                              | ident claimant may enter the specific                                      |  |  |  |
| For items in fore<br>please input the                      | ign currencies, they will be converted to HK<br>details in separate lines so that correct exch                                             | dollar according to the book exchange<br>nange rates can be retrieved by system.                                                  | rates maintained by the Finance Office for the mo                                                                                              | nth when the expenses were incurre                                         |  |  |  |
| Please ensure th<br>Otherwise the cl<br>allowed up to HK\$ | e total claim amount is calculated correctly<br>aims will be returned to the Department En<br>10,000. For reimbursement of purchases above | and all relevant receipts are uploaded t<br>dorser or the student claimant for ame<br>the HK\$10,000 limit, the e-form will be ro | o support the claim, and the expenses claimed arr<br>ndment and reapproval by the Budget Controlling<br>uted to PURO for exceptional approval. | allowable according to the funding<br>Officer will be required. Reimbursem |  |  |  |
| The User Guide f<br>For enquiries, pl                      | or this e-form can be found <u>here.</u><br>aase contact Mr. Bryan Lee (x-5782; fobryan                                                    | @ust.hk) or Ms Oliva Luk (x-6416; fooli                                                                                           | va@ust.hk) for assistance.                                                                                                    |                                                                            |  |  |  |
| You can load bac                                           | k your saved draft and template by clicking                                                                                                | here .                                                                                                    |                                                                                                    |                                                                            |  |  |  |
| Header                                                     |                                                                                                    |                                                                                                    |                                                                                                    |                                                                            |  |  |  |
| * Denotes mana                                             | latory field                                                                                                    |                                                                                                    |                                                                                                    |                                                                            |  |  |  |
| Requestor :                                                | User Acceptance - Student, IS                                                                                                    |                                                                                                    | Email :                                                                                                    | iswtst52@connect.ust.hk                                                    |  |  |  |
| Department :                                               | ISO                                                                                                    |                                                                                                    | Student ID :                                                                                                    | iswtst52                                                                   |  |  |  |
|                                                            |                                                                                                    |                                                                                                    |                                                                                                    |                                                                            |  |  |  |
| Submit To : *                                              | 🔘 Department 🛛 🔘 Spe                                                                                                    | cific Endorser                                                                                                    | Contact Number :                                                                                                    |                                                                            |  |  |  |

#### 4 Return the e-form to Department Endorser to make amendment

Press the "Return to Endorser" button if you want to return the e-form to Department Endorser to correct any information or attach additional supporting documents

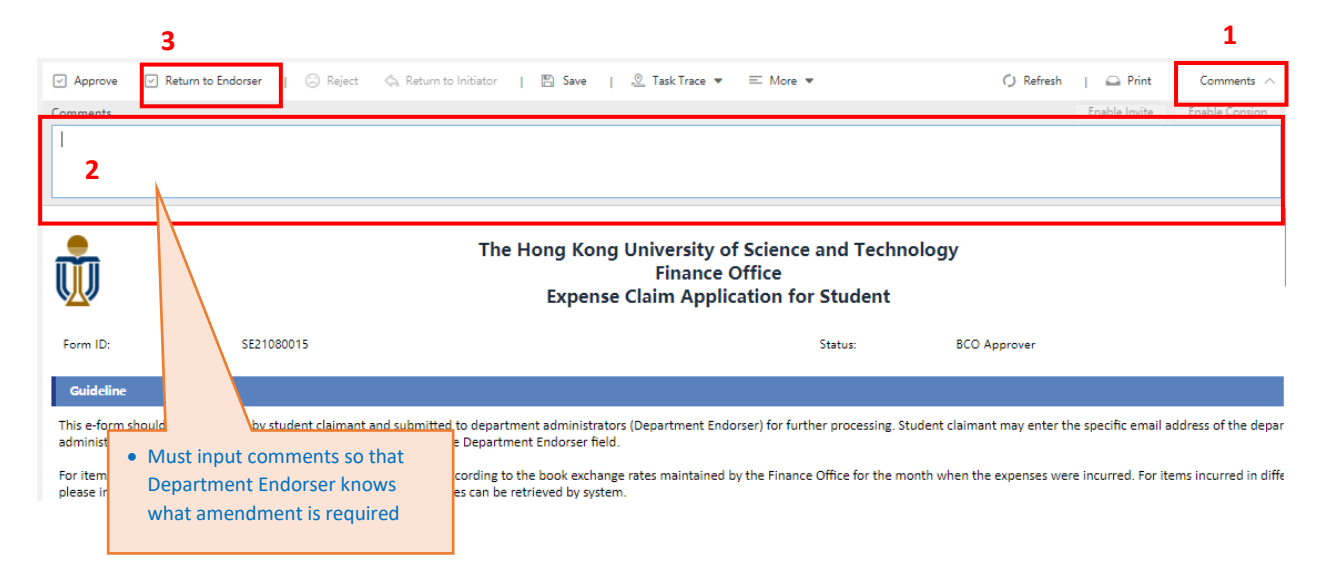

End -